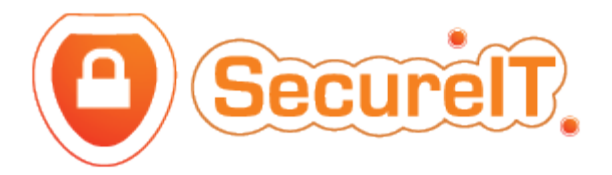

## How To: 'Sliders' Module

- 1. Login to the CMS
- 2. From the menu to the left of the screen, click: SLIDERS

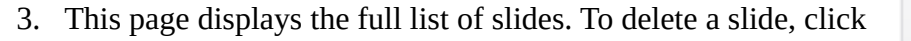

- 4. To change the order in which the slides are displayed, click on any one and drag it up or down through the list.
- 5. To edit a slide, click 'Edit'. To add a new one, click 'Add new record'. You will be taken to the page below:

| Recommended Image Dimensions: width:1348px X height:400px |        |
|-----------------------------------------------------------|--------|
| Sliders                                                   |        |
| Sliders Title                                             |        |
| Sliders Title                                             | 2      |
| Sliders Intro                                             |        |
| Sliders Intro                                             | 2      |
| Sliders Intro Extended                                    |        |
| Sliders Intro Extended                                    | 2      |
| Sliders Link                                              |        |
| URL                                                       |        |
| Status                                                    |        |
| Deload Photo                                              | Submit |

- 6. In 'Slider's Title', insert a short title using upper case characters.
- 7. In 'Slider's Intro', insert a small, descriptive piece of text about the business (max 15-20 words). 'Slider's Intro Extended' field is for large pieces of text, but it is recommended that this field is left empty in order to keep word clutter to a minimum.
- 8. Each slide displays a 'Read More' link. To set this link, enter a URL into the 'Slider's Link' field.

| ×      |  |
|--------|--|
| Delete |  |

- 9. Check the 'Status' box to publish the slide. To hide the slide and keep it as a draft, uncheck the box.
- 10. Click 'Upload Photo' to apply an image. Please follow the recommended image dimensions: width 1348px x height 400px.
- 11. Click 'Submit'.